**Control 9 Client** Číslo objednávky : 2078 00 **Control 9 KNX** Číslo objednávky : 2079 00

## Návod na obsluhu

# 1 Bezpečnostné pokyny

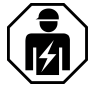

Montáž a pripojenie elektrických prístrojov smú vykonávať iba elektrikári.

Nebezpečenstvo ťažkých zranení, požiaru alebo vecných škôd. Prečítať a dodržiavať celý návod.

Nebezpečenstvo úderu elektrickým prúdom. Pred prácou na prístroji uvoľniť. Pritom zohľadniť všetky ističe vedení, ktoré prenášajú nebezpečné napätia do prístroja.

Prístroj neobsluhovať s ostrými ani špicatými predmetmi. Povrch citlivý na dotyk sa môže poškodiť.

Na čistenie nepoužívať žiadne ostré predmety, kyseliny ani organické rozpúšťadlá. Prístroj sa môže poškodiť.

Tento návod je súčasťou produktu a musí zostať u koncového zákazníka.

# 2 Štruktúra prístroja

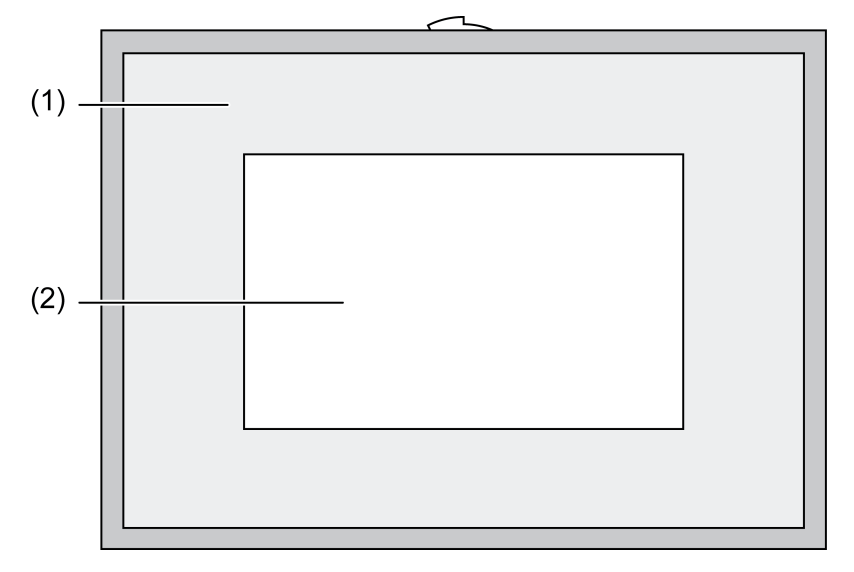

Obrázok 1: Predný pohľad s rámom

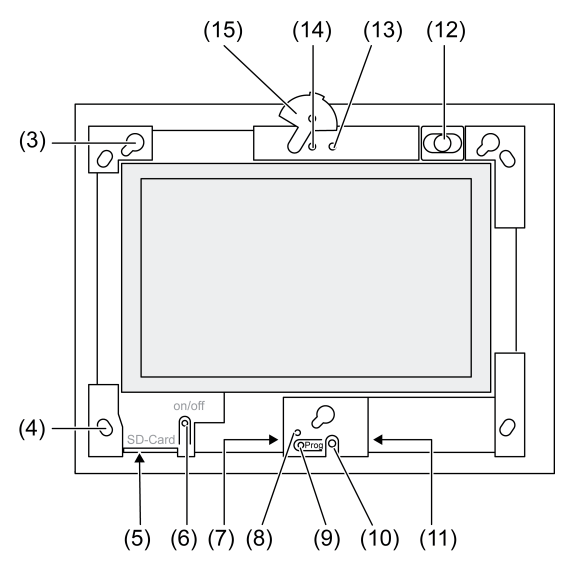

Obrázok 2: Predný pohľad bez dizajnového rámu

- (1) Dizajnový rám
- (2) Povrch dotykového displeja
- (3) Konštrukcia pre dizajnový rám
- (4) Otvory na montáž na stenu
- (5) Slot pre SD pamäťovú kartu
- (6) Vypínač
- (7) Servisné rozhranie
- (8) LED kontrolkaProg. pre Control 9 KNX
- (9) Tlačidlo Prog. pre Control 9 KNX
- (10) Interný mikrofón
- (11) Prípojka USB
- (12) Interný reproduktor
- (13) Prevádzkový ukazovateľ kamery
- (14) Interná kamera
- (15) Záslepka pre internú kameru

## 3 Funkcia

## Systémové informácie

Iba pre KNX prístroj:

Tento prístroj je výrobkom spoločnosti KNX-Systems a zodpovedá smerniciam spoločnosti KNX. Podmienkou správneho porozumenia sú podrobné odborné vedomosti získané na KNX školeniach.

Funkcia prístroja závisí od softvéru. Podrobné informácie o verziách softvéru a príslušnom funkčnom rozsahu ako aj o samotnom softvéri nájdete v databáze produktov výrobcu. Plánovanie, inštalácia a uvedenie prístroja do prevádzky sa vykonávajú pomocou KNX-certifikovaného softvéru. Databázu produktov ako aj technické popisy nájdete vždy aktualizované na našej internetovej stránke.

## Použitie na určený účel

- Vizualizácia stavov zariadení a informácie v automatizácii budov
- Montáž pod omietku v interiéri zabudovanie do steny do Control 9 zabudovanej skrinky (pozri kapitolu Príslušenstvo), alebo s adaptérovým rámom do zabudovanej skrinky pre Info-terminál

## Vlastnosti produktu

- Podsvietená TFT grafická farebná obrazovka, 800×480 pixlov, 16,7 mil. farieb
- Dotykový displej, obsluha dotykom prsta priamo na obrazovke
- Operačný systém Windows Embedded Standard 2009
- Poloha zabudovania horizontálne alebo vertikálne podľa použitia
- Zabudovaná kamera, zacloniteľná, napr. pre komunikáciu cez dvere
- Zabudovaný reproduktor
- Zabudovaný mikrofón
- Rozhrania vpredu, za dizajnovým rámom: USB, SD pamäťová karta
- Rozhrania prístupné zozadu: 2x USB, Ethernet, Stereo Audio-In, Stereo Audio-Out, Video-In

Control 9 KNX:

- KNX rozhranie
- Grafické používateľské rozhranie na vizualizáciu a obsluhu KNX prístrojov
- Scény, nútené vedenie, spínacie hodiny, simulácia prítomnosti a ďalšie funkcie
- i Pri pripojení na IP-/ethernetovú sieť sú k dispozícii ďalšie služby, napr. internetový prehliadač.
- **i** Funkcie KNX aplikácie zostanú aktívne, aj keď je prístroj vypnutý.

## Operačný systém Windows Embedded

Operačný systém je založený na systéme Microsoft<sup>®</sup> Windows<sup>®</sup> XP Professional vo verzii optimalizovanej pre veľkosť pamäte. Všetky komponenty potrebné pre fungovanie prístroja sú predinštalované. V prípade potreby môžete kedykoľvek doinštalovať ďalšie ovládače alebo programy, napr. Gira softvérový balík QuadClient.

## 4 Obsluha

## Čistenie dotykového displeja

Aby dotykový displej ponúkal najlepšiu citlivosť na dotyk, vyžaduje si pravidelné čistenie. Zabrániť prístupu cudzích telies a prachu na obrazovku. Na čistenie obrazovky používať jemnú handričku bez žmolkov. V prípade potreby čistiacu handričku jemne navlhčiť.

- i Nepoužívať žiadne agresívne čistiace prostriedky, kyseliny ani organické rozpúšťadlá.
- i Do prístroja sa nesmie dostať vlhkosť. Čistiť nesprejovať priamo na povrch obrazovky.
- i Na čistenie nepoužívať žiadne ostré predmety.

## Sňatie dizajnového rámu

Jednotlivé obslužné prvky sú dostupné až po sňatí dizajnového rámu.

- Obomi rukami uchopte spodnú časť dizajnového rámu.
- Dizajnový rám opatrne posunúť vpravo hore pri vertikálnej montáži vľavo hore.
- Keď leží dizajnový rám voľne v konštrukcii, opatrne ho stiahnuť zo steny.

## Montáž dizajnového rámu

- Dizajnový rám vložiť v správnej polohe do konštrukcie (3).
- Dizajnový rám opatrne posúvať smerom nadol, až kým nezaklapne.

## Zapnúť/vypnúť prístroj

Dizajnový rám (1) je sňatý, tlačidlo vypínača (6) je prístupné.

- Zapnutie: Stlačiť tlačidlo (6).
  Po cca. 2 sekundách sa panel zapne.
  Prístroj sa spustí.
- Vypnutie: Krátko stlačiť tlačidlo (6).
   alebo -
- Stlačiť ikonu "Štart", v ponuke Štart zvoliť príkaz "Vypnúť". V nasledovnom zozname ešte raz zvoliť príkaz "Vypnúť" a stlačiť tlačidlo "OK".

Operačný systém sa ukončí a vypne.

- i U KNX prístroja sa najprv ukončí KNX aplikácia. K vypnutiu ešte raz stlačiť tlačidlo (6).
- i Prístroj môžete alternatívne prepnúť do pohotovostného režimu. Pri aktivácii dotykového displeja sa okamžite opäť aktivuje funkčnosť prístroja.
- i V stave po expedícii sa prístroj automaticky prihlási s používateľským menom **Control** a heslom **gira**.

## Vykonať resetovanie

Keď sa už panel nedá viac obsluhovať, napr. po zrútení programu, môžete prístroj resetovať a vypnúť. Všetky neuložené údaje sa stratia.

Dizajnový rám (1) je sňatý, tlačidlo vypínača (6) je prístupné.

Tlačidlo (6) stlačiť na cca. 5 sekúnd.

Po cca. 5 sekundách sa prístroj vypne.

## Povrch citlivý na dotyk

Obrazovka disponuje povrchom citlivým na dotyk nazývaným dotykový displej. Prístroj sa obsluhuje dotykom obrazovky prstom alebo špeciálnym stylusom (nie je súčasťou balenia).

i Dotykový displej neobsluhujte ostrými ani špicatými predmetmi.

## Grafické používateľské rozhranie

Obsluha sa vykonáva pomocou ukazovateľa myši (23), ktorý kopíruje pohyby po dotykovom displeji. Krátke dotyky obrazovky sú interpretované ako stlačenie tlačidla myši. Stlačením symbolu (26) v informačnej oblasti panela úloh (25) môžete prepnúť tlačidlo myši. Text môžete zadávať pomocou klávesnice na obrazovke Windows (24).

i Na USB-rozhranie môžete pripojiť ďalšie obslužné prístroje ako klávesnicu alebo myš.

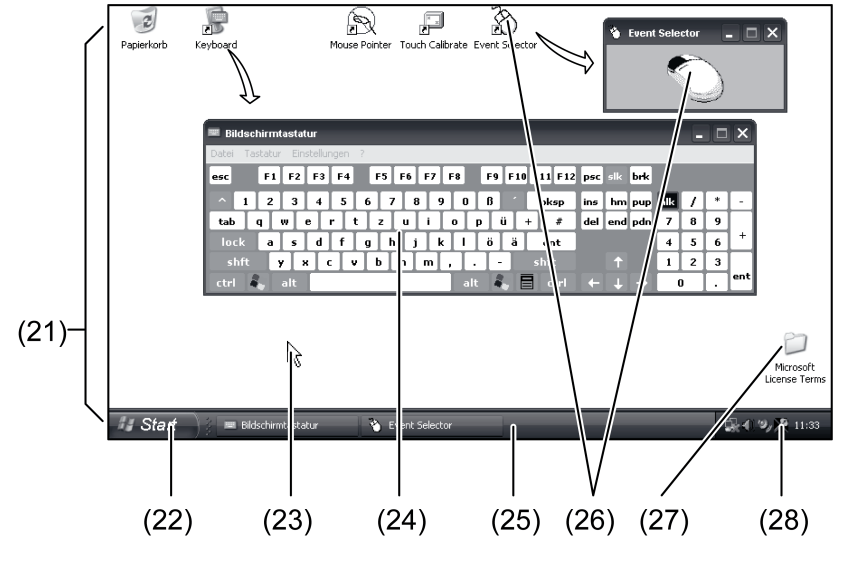

Obrázok 3: Prvky obrazovky

- (21) Pracovná plocha Windows
- (22) Ponuka Štart
- (23) Ukazovateľ myši
- (24) Klávesnica na obrazovke
- (25) Panel úloh Windows
- (26) Prepnutie tlačidiel myši
- (27) Licenčné podmienky Microsoft Windows
- (28) Predinštalované systémové programy

V informačnej oblasti panelu úloh sú pod symbolom (28) predinštalované systémové programy, napr. pre nastavenie jasu obrazovky.

## Control 9 KNX: Vyvolať používateľské rozhranie Windows

KNX prístroj sa spustí po zapnutí KNX aplikácie. Na zobrazenie a obsluhu KNX aplikácie sa používa vlastné grafické používateľské rozhranie. Používateľské prostredie Windows a systémové programy sú prístupné cez pripojenú USB klávesnicu.

USB klávesnica s USB prípojkou, (11) alebo (37), pripojená.

Stlačiť tlačidlo Windows.

Otvorí sa panel úloh Windows (25) a ponuka Štart (22). Odtiaľ sú k dispozícii funkcie systému Windows, ako napr. spustenie, ukončenie alebo minimalizovanie spustených programov.

#### Písací filter založený na súbore

Prístroj obsahuje SSD mechaniku bez pohyblivých častí ako veľkokapacitnú pamäť. Aby sa predišlo neúmyselným zmenám konfigurácie, je mechanika chránená písacím filtrom založenom na súbore - FBWF. Písacie procesy na chránenej oblasti sa odklonia na virtuálnu mechaniku v RAM. Zmeny týchto údajov sa zobrazia v adresári, sú ale platné iba do ďalšieho zapnutia prístroja. Pri vypnutí alebo výpadku prúdu sa obnovia predchádzajúce údaje.

Zmeny v adresári "Vlastné súbory" nespadajú pod ochranu proti zápisu a vždy sa prevezmú.

Písací filter musí byť vypnutý,

- pri vytváraní adresárov, ktoré majú byť dostupné aj po reštarte,
- pri inštalácii programov.

Systém musí byť reštartovaný,

- po zapnutí alebo vypnutí písacieho filtra,
- po zmene veľkosti virtuálnej mechaniky,
- po zapnutí alebo vypnutí optimalizácie pamäte.

Nastavenia písacieho filtra založeného na súbore môžu byť zmenené operátorom prístroja.

#### Inštalácia programov

Pred inštalovaným dodatočných programov zohľadniť systémové požiadavky programov.

- Deaktivovať písací filter: Ukazovateľom myši zvoliť symbol (28).
- Zvoliť bod ponuky "Ochrana proti zápisu".

Otvorí sa okno nastavení písacieho filtra.

- Deaktivovať ochranu proti zápisu.
- Stlačiť tlačidlo "Prevziať".
- Stlačiť tlačidlo "Zatvoriť".
- Vypnúť a znova zapnúť panel.
- Nainštalovať program, napr z USB flash disku.
- Aktivovať písací filter: Ukazovateľom myši zvoliť symbol (28).
- Zvoliť bod ponuky "Ochrana proti zápisu".
- Aktivovať ochranu proti zápisu.
- Stlačiť tlačidlo "Prevziať".
- Stlačiť tlačidlo "Zatvoriť".
- Vypnúť a znova zapnúť panel.

## 5 Informácie pre elektrikárov

## 5.1 Montáž a elektrické pripojenie

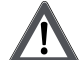

NEBEZPEČENSTVO!

Úder elektrickým prúdom pri dotyku vodivých dielov pod napätím. Úder elektrickým prúdom môže usmrtiť.

Pred prácou na prístroji uvoľniť všetky príslušné ističe vedenia. Zakryť vodivé diely pod napätím v okolí!

## Namontovať a pripojiť prístroj

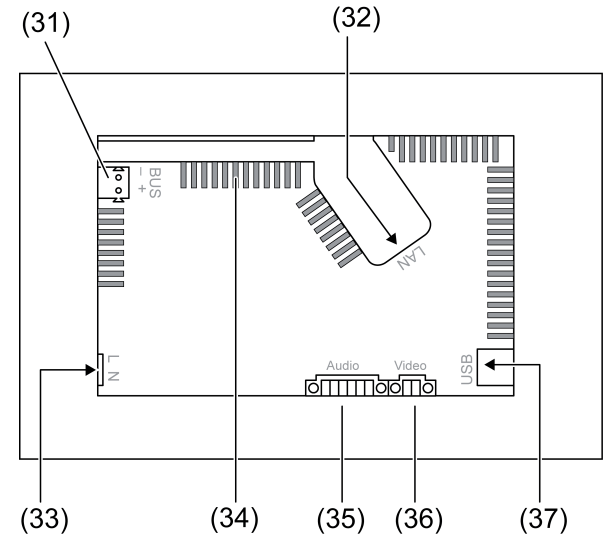

Obrázok 4: Zadná strana - prípojky

- (31) Prípojka KNX iba pre Control 9 KNX
- (32) Ethernetová prípojka
- (33) Sieťová prípojka
- (34) Vetracie otvory
- (35) Konektor pre Audio vstup a výstup
- (36) Konektor pre analógový Video vstup
- (37) USB 2.0 prípojky
- i Odporúčanie: Pre optimálne čítanie údajov namontovať vo výške očí.

Pre montáž do steny: Použiť zabudovanú skrinku Control-9.

Pri montáži do zabudovanej skrinky pre Info-terminál: Použiť adaptérový rám.

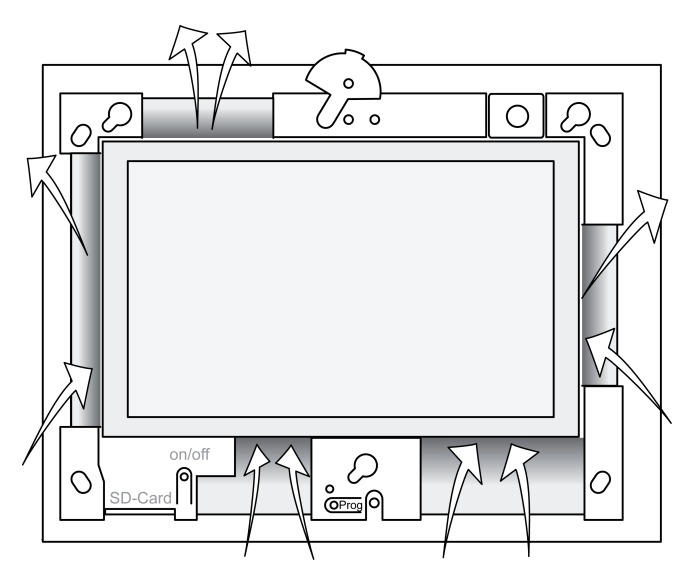

Obrázok 5: Vetracie otvory prednej strany

Zabezpečiť dostatočné chladenie. Nezakrývať vetracie otvory na prednej a zadnej strane skrinky ((Pozri) obrázok 5).

- Zabudovanú skrinku namontovať v správnej polohe horizontálne alebo vertikálne nasmerovanú – do steny.
   Horizontálna montáž: Dbať na značenia OBEN TOP resp. UNTEN BOTTOM
- Vertikálna montáž: horná časť ukazuje doľava.
- i Dodržiavať návod na montáž zabudovanej skrinky.
- Prípojné vedenie prestrčiť cez príslušné priechodky.

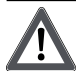

## NEBEZPEČENSTVO!

Úder elektrickým prúdom pri dotyku vodivých dielov pod napätím! Sieťové napätie a malé napätie sa nachádzajú v rovnakej skrinke. V prípade poruchy môžu výci sieťové napätie aj iné pripojené komponenty.

Úder elektrickým prúdom môže usmrtiť.

Vodiče sieťového napätia vždy zaistiť s priloženou hadicou.

Vedenia viesť tak, aby vodiče malého napätia boli bezpečne zabezpečené proti sieťovému napätiu.

- Vedenie sieťového napätia odpláštiť na dĺžku priloženej hadice.
- Cez odpláštené vodiče sieťového napätia L a N potiahnuť priloženú hadicu.
- Sieťové napätie L a N pripojiť k svorke (33).
- Control 9 KNX: KNX zbernicové vedenie pripojiť k svorke (31).
- Audio prístroje pripojiť k svorke (35) ((Pozri) obrázok 6).
- Video prístroj pripojiť k svorke (36) ((Pozri) obrázok 6).

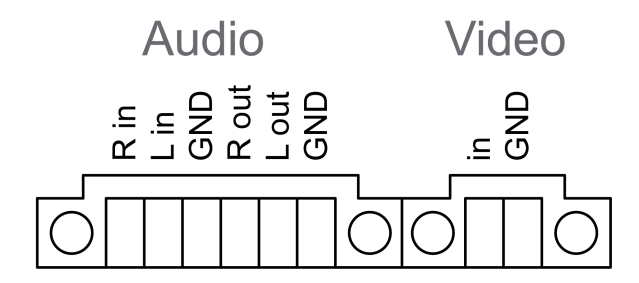

Obrázok 6: Osadenie prípojky audio a video pripojení

| Značenie    | Funkcia                    |
|-------------|----------------------------|
| Audio R in  | Vstup Audio signál vpravo  |
| Audio L in  | Vstup Audio signál vľavo   |
| Audio GND   | GND Audio vstupy           |
| Audio R out | Výstup Audio signál vpravo |
| Audio L out | Výstup Audio signál vľavo  |
| Audio GND   | GND Audio výstupy          |
| Video in    | Vstup Video signál         |
| Video GND   | GND Video signál           |

Tabuľka: osadenie prípojky audio a video pripojení

K pripojeniu na IP-sieť slúži ethernetový konektor (32), spolu s priloženým ethernetovým adaptérovým konektorom a ethernetovým adaptérovým vedením.

Dbať na správne farebné priradenie vodičov, EIA/TIA-568-A alebo -B. Vychádza z dokumentácie inštalovaných sieťových komponentov a -routera.

i Ethernetová prípojka na prístroji je vyhotovená podľa EIA/TIA-568-B.

- Ethernetové vedenie pripojiť k ethernetovému adaptérovému konektoru. Za týmto účelom zbaviť ethernetové vodiče plášťa, neodizolovať a vložiť do veka adaptérového konektora. Previsujúce vodiče skrátiť a veko v správnej polohe nasunúť na adaptérový konektor ((Pozri) obrázok 7).
- Priložené ethernetové adaptérové vedenie pripojiť k svorke (32) a k ethernetovému adaptérovému konektoru.

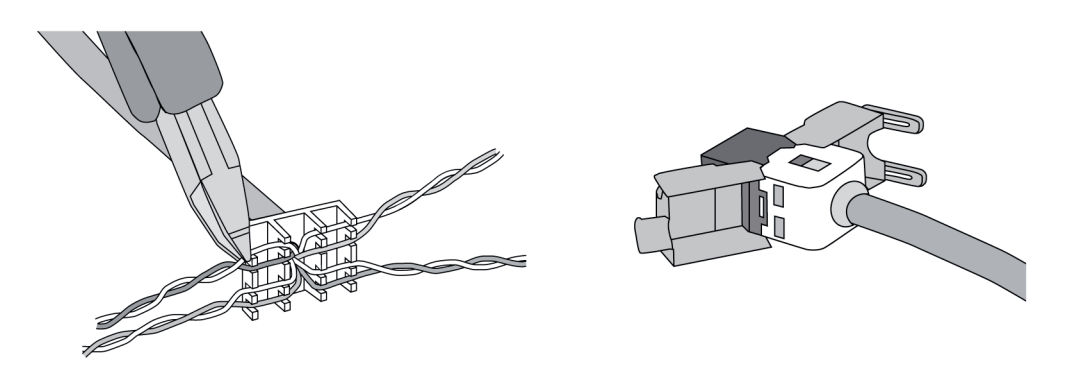

Obrázok 7: Prípojka adaptérového konektora na ethernetovom vedení

- Namontovať prístroj do zabudovanej skrinky. Použiť priložené skrutky.
- Dizajnový rám vložiť v správnej polohe do príslušnej konštrukcie a upevniť vľavo dole pri vertikálnej montáži vpravo dole.

# 5.2 Uvedenie do prevádzky

## Control 9 KNX: Načítať fyzikálnu adresu

- Stlačiť programovacie tlačidlo (9).
  Svieti programovacia LED kontrolka (8).
- Prideliť fyzikálnu adresu.
  Zhasne programovacia LED kontrolka (8).

## Control 9 KNX: Načítanie aplikačného softvéru

- i Na projektovanie a uvedenie do prevádzky sa používa externý softvér na projektovanie a uvedenie do prevádzky.
- Vytvoriť pripojenie k PC na uvedenie do prevádzky cez IP-pripojenie.
- Projektovacie údaje stiahnuť so softvérom na uvedenie do prevádzky.

- alebo -

Projektovacie údaje sú uložené na USB flash disku alebo SD karte.

 USB flash disk alebo SD kartu zastrčiť do príslušného slotu – (5) alebo (11). V používateľskom rozhraní KNX v ponuke "Nastavenia" vybrať položku "Uvedenie do prevádzky". Zvoliť mechaniku a cestu a otvoriť súbor s projektovacími údajmi.

# 6 Príloha

# 6.1 Technické údaje

Napájanie Menovité napätie Sieťová frekvencia Jemná poistka Pohotovostný výkon Príkon Príkon

Okolité podmienky Teplota okolia AC 110 ... 230 V ~ 50 / 60 Hz Littelfuse/Wickmann 372 1160 T 1,6 L 250 max. 1 W max. 20 W max. 8 W (Displej vyp)

0 ... +35 °C

KNX Control 9 Client, Control 9 KNX

# **GIRA**

Teplota pri skladovaní/preprave Relatívna vlhkosť Trieda ochrany Systém Typ procesora Taktovacia frekvencia procesora L2-Cache Čipová sada systému Veľkokapacitná pamäť Operačná pamäť Audio radič Ukazovateľ Тур Rozlíšenie Počet farieb Pozorovací uhol Dotykový displej Kamera Rozlíšenie Prípoikv Audio výstup Audio vstup Video vstup Pamäťová karta USB USB verzia Prípojka Servisné rozhranie Prípojka Sieť Тур Prípojka Rozmery Rozmery VxŠxH Rozmery obrazovky ŠxV Uhlopriečka

#### -10 ... +70 °C (žiadne zarosenie) % 85 %... II

Intel Atom<sup>™</sup> Z510 1,1 GHz 512 kB Intel System-Controller Hub US15W 2 GB SSD 1 GB RAM Realtek ALC888

> TFT 22,9 cm [9"], WVGA 800×480 pixlov 16,7 miliónov ± 85 ° rezistívny

> > 1,3 mil. pixlov

Line-out, Stereo Line-in, Stereo FBAS/CVBS, 1 Vss SDHC, max. 32 GB

1.1/2.0 3× typ A (2× vzadu, 1× vpredu)

MiniUSB konektor typu AB, 5-pólový

10/100 MBit/s Ethernet RJ45-port 8/4-pólový

268×220×65 mm (bez dizajnového rámu) 195×118 mm 22,9 cm

# 6.2 Konformita

Údaje podľa Nariadenia EÚ č. 617/2013

| Typ výrobku                         | Desktop-Thin-Client                                                                                                    |
|-------------------------------------|----------------------------------------------------------------------------------------------------|
| Výrobca                             | Gira Giersiepen GmbH<br>Dahlienstraße<br>Radevormwald                                                                                                    |
| Model č.                            | GIRA Control 9 Client                                                                                                    |
| Rok výroby                          | Model 2015                                                                                                    |
| Účinnosť interného sieťového zdroja | Stupeň účinnosti 83,0% pri 20% menovitého<br>zaťaženia 20 W<br>Stupeň účinnosti 85,4% pri 50% menovitého<br>zaťaženia 20 W<br>Stupeň účinnosti 85,4% pri 100% menovitého<br>zaťaženia 20 W |

# **GIRA**

| Skúšobné parametre      | Skúšobné napätie 230V/50Hz<br>Činiteľ harmonického skreslenia skúšobného<br>napätia 1,6 %<br>Merač výkonu Zimmer LMG95<br>Meranie výkonu s presným prúdom<br>Sieťový zdroj prevádzkujte samostatne s elek-<br>tronickou záťažou GOSSEN METRAWATT<br>150R30<br>Merač FLUKE 179 na nastavenie záťažového<br>prúdu |
|-------------------------|----------------------------------------------------------------------------------------------------|
| Maximálny výkon         | P <sub>max</sub> = 19,6 W                                                                                                    |
| Výkon naprázdno         | P <sub>idle</sub> = 16,6 W                                                                                                    |
| Výkon v kľudovom stave  | P <sub>sleep</sub> = 0,93 W                                                                                                    |
| Výkon vo vypnutom stave | P <sub>off</sub> = 0,73 W                                                                                                    |
| Úroveň hladiny hluku    | < 6 dB(A)                                                                                                    |
| Postup pri meraní       | Skúšobné napätie 230 V<br>Činiteľ harmonického skreslenia skúšobného<br>napätia 1,6 %<br>Merač výkonu Zimmer LMG95<br>Meranie výkonu s presným prúdom                                                                                                    |

# 6.3 Príslušenstvo

Dizajnové rámy pre Control 9 Puzdro na budovanie/zásuvka pod omietku pre Control 9 Puzdro na zabudovanie Adaptérový rám Číslo objednávky 2080 .. Číslo objednávky 2082 00

Číslo objednávky 0639 00 Číslo objednávky 2081 00

# 6.4 Ručenie

Záruka sa realizuje v rámci zákonných ustanovení prostredníctvom odborného predajcu.

Chybné prístroje prosím odovzdajte alebo pošlite Vášmu zodpovednému predajcovi (odborný predajca/inštalačná firma/odborný predajca elektrotechniky) bez poštových poplatkov s popisom poruchy. Ten postúpi prístroje na Gira Service Center.

## Gira

**Giersiepen GmbH & Co. KG** Elektro-Installations-Systeme

Industriegebiet Mermbach Dahlienstraße 42477 Radevormwald

Postfach 12 20 42461 Radevormwald

Deutschland

Tel +49(0)21 95 - 602-0 Fax +49(0)21 95 - 602-191

www.gira.de info@gira.de